# Registro a trámites de ingreso

# Pasos a seguir

#### 1er paso

Verifica las fechas del **calendario de trámites** del nivel al que desees aspirar y **registra tu aspiración** directamente en los formatos electrónicos proporcionando toda la información que se te solicita. Entra en www.escolar.udg.mx, en aspirantes a registro de tramites

Debes crear una contraseña, ya que ésta te será de utilidad para poder ingresar en **Seguimiento de Trámites de Primer Ingreso** e imprimir los diferentes formatos.

#### 2do paso

Imprime tu ficha de depósito y realiza el pago en la sucursal bancaria de tu preferencia. (verifica la fecha límite de pago).

#### 3er paso

Una vez realizado el pago, en el periodo establecido en el calendario de trámites para cargar tú foto, firma y huella, ingresa a la página <u>www.escolar.udg.mx</u> [1] , en el apartado de **"seguimiento de trámites"**, ingresa en **" solicitud de ingreso"** y carga la información que se te solicita e imprime tú solicitud de ingreso.

## 4to paso

Asiste a la hora, fecha y lugar indicado en el apartado de "cita a examen de admisión" y preséntate con un documento con fotografía que acredite tu identidad.te sugerimos ser puntual o de lo contrario perderás la oportunidad de presentar el examen de admisión. La guía de estudios podrás obtenerla al ingresar a la página web: www.escolar.udg.mx [2]

## 5to paso

**Aplicación del Examen de Admisión**. Preséntate con tu solicitud de ingreso en la fecha, hora y lugar señalados en la misma o en su caso, (posgrados) presentar curso propedéutico, entrevista, promedio, carta de intención, anteproyecto o examen, de acuerdo al proceso de selección del programa.